TI84 Lijnen / Hoeken

maken.

# Hoek tussen twee lijnen:

Gegeven twee rechte lijnen. Bepaal de hoek die de twee lijnen met elkaar

Voorbeeld met richtingscoëfficiënten:

 $y_1 = 1.5 + 0.75x$  $y_1 = 7.5 - 1.5x$ 

Los dit op door in het snijpunt van de twee lijnen een horizontale lijn te trekken en gebruik te maken van de tangens:  $\alpha = tan^{-1}(0.75) \approx 36,9^{\circ}$ 

 $\beta = tan^{-1}(-1.5) \approx -56,3^{\circ}$ 

 $\alpha + \beta = 36.9^{\circ} + 56.3^{\circ} = 93.2^{\circ} \text{ of } (180 - 93.2) = 86.8^{\circ}$ 

Zelfde voorbeeld met richtingsvectoren:

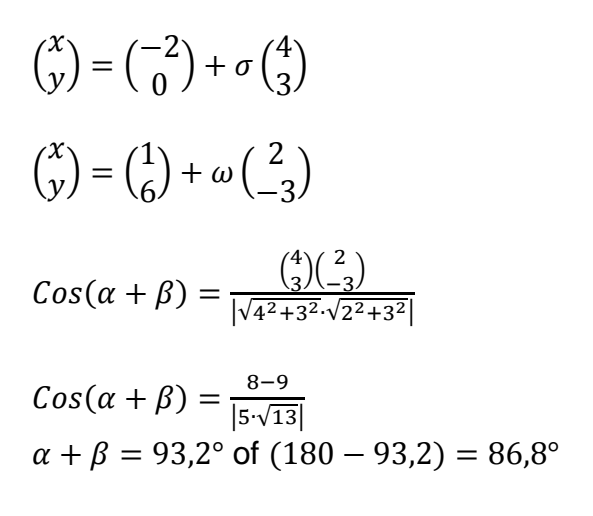

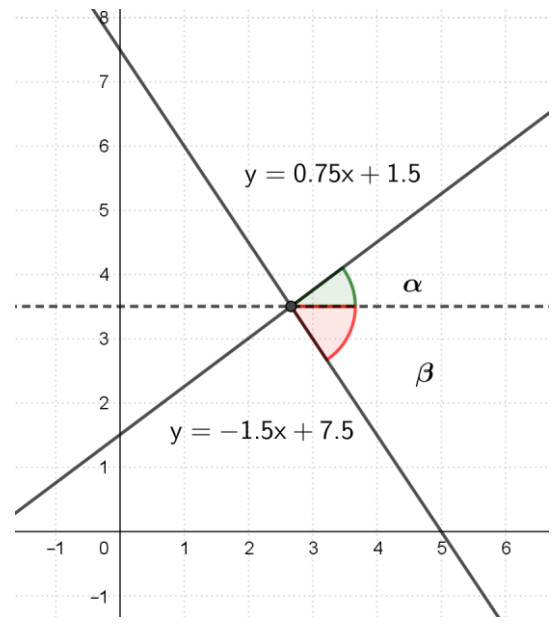

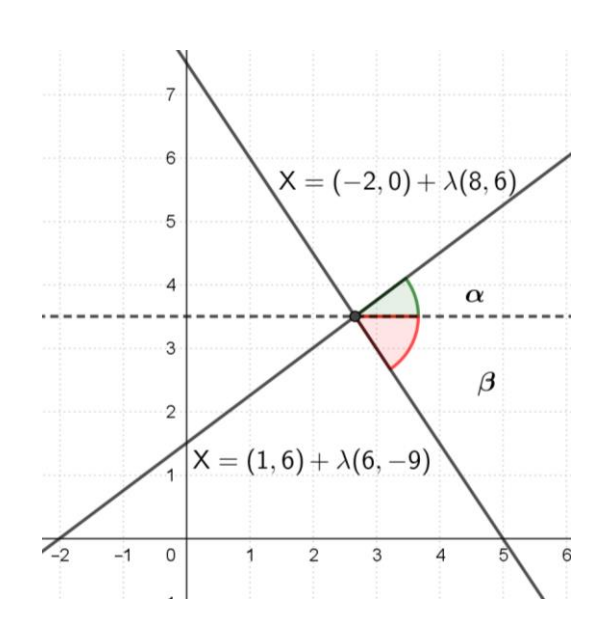

In beide gevallen krijg je hetzelfde antwoord, al geeft het voorbeeld met de richtingsvectoren direct het gewenste resultaat.

De vraag dringt zich op: Zijn de twee voorbeelden te combineren tot één aanpak? Dat kan als we alle lineaire formules omzetten naar de vectorvoorstelling:

 $y_1 = 1.5 + 0.75x \quad \text{of} \quad {\binom{x}{y}} = {\binom{0}{1.5}} + \sigma {\binom{1}{0.75}} = {\binom{0}{b1}} + \sigma {\binom{1}{rc1}}$  $y_2 = 7.5 - 1.5x \quad \text{of} \quad {\binom{x}{y}} = {\binom{0}{7.5}} + \omega {\binom{1}{-1.5}} = {\binom{0}{b2}} + \omega {\binom{1}{rc2}}$ Je ziet dat er direct naar letters is omgezet. Dat is handiger bij het programmeren.

TI84 Lijnen / Hoeken

#### **ProgramHOEKLIJN**

**Disp "BEREKEN DE HOEK DIE" Disp "TWEE LIJNEN MET ELKAAR"** Disp "MAKEN. WINDOW" Disp "0≤X≤1 EN -1≤Y≤1" Voor een "mooie" plot is dit een goed window. Disp "MAAK KEUZE" Disp "K=1 Y=A+BX" Disp "K=2 VECTOR LIJN" Prompt K If K=2 Then Goto Z Else Disp "B=HELLING LIJN 1" Prompt B Disp "D=HELLING LIJN 2" Prompt D **1**→**A** Stap voor omzetting naar vectorvoorstelling. 1→C Goto H LbI Z Disp "(A,B) RICHTVECT 1" **Prompt A,B** Disp "(C,D) RICHTVECT 2" Prompt C,D Goto H LbI H Degree Zet TI84 op graden. ((A\*C)+(B\*D))→T √((A)<sup>2</sup>+(B)<sup>2</sup>)\*√((C)<sup>2</sup>+(D)<sup>2</sup>)→N  $\cos^{-1}(T/N) \rightarrow 0$ If O>90 Als hoek groter is dan 90° dan ook de waarde van Then (180-hoek) laten zien. Goto S Else If O=90 or O=0 Als hoek 90 of 0 graden is special tekst laten zien. Then Goto P Else Disp "HOEK=",round(0,1) Afronden op 1 decimaal is vaak voldoende. **Disp** "GRADEN" Pause Goto Q Stop

TI84 Lijnen / Hoeken

LbI S 180-O→P Disp "HOEK=",round(O,1) Disp "OF",round(P,1) Disp "GRADEN" Pause Goto Q Stop Lbl P If O=90 Then Disp "HOEK=",O **Disp "GRADEN, DE LIJNEN STAAN"** Disp "LOODRECHT OP ELKAAR" Pause Goto Q Else Disp "HOEK=",O **Disp "GRADEN, DE LIJNEN ZIJN" Disp** "EVENWIJDIG" Pause Goto Q Stop LbI Q If A=0 or C=0 Delen door 0 kan niet. Then Goto U Else CIrAllLists {(B/A),(D/C)}→L<sub>1</sub>  $max(L_1) \rightarrow L$ min(L<sub>1</sub>)→M ZSquare  $LX'' \rightarrow Y_1$  $MX \rightarrow Y_2$ AxesOn FnOff Shade(Y<sub>2</sub>,Y<sub>1</sub>,0,0.5,2,3) Line(0,0,1,(B/A)) Line(0,0,1,(D/C)) Stop LbI U **Disp "PLOT KAN NIET"** Stop

Zet de twee richtingscoëfficiënten in lijst 1. Bepaal de maximum waarde in lijst 1. Bepaal de minimum waarde in lijst 1. Zo is een rechte hoek ook echt recht. Lijn met grootste helling is altijd Y1. Lijn met kleinste helling is altijd Y2. Zo weet je zeker dat de assen aan staan. Andere functies uit. \* Zorgt voor inkleuring hoek. Teken twee lijnen. Is niet echt nodig maar zo benadruk je de hoek waar het om gaat.

\* De inkleuring loopt van x=0 t/m x=0,5. Inkleuring type 2 en zo dat iedere 3-e pixel een kleur heeft. (zie ook TI-84 manual)

| NORMAL FLOAT AUTO REAL DEGREE MP                                                                                                    | NORMAL FLOAT AUTO REAL DEGREE MP 🜼 🗍                                                | NORMAL FLOAT AUTO REAL DEGREE MP |
|----------------------------------------------------------------------------------------------------|-------------------------------------------------------------------------------------|----------------------------------|
| MAKEN. WINDOW<br>Ø≤X≤1 EN -1≤Y≤1<br>MAAK KEUZE<br>K=1 Y=A+BX<br>K=2 VECTOR LIJN<br>K=?1<br>B=HELLING LIJN 1<br>B=?0.75<br>D=HELLING LIJN 2<br>D=?-1.5■ | B=HELLING LIJN 1<br>B=?0.75<br>D=HELLING LIJN 2<br>D=?-1.5<br>HOEK=<br>0F<br>GRADEN |                                  |

# Voorbeeld 1: Invoer van de twee richtingscoëfficiënten

## Voorbeeld 2: Invoer van de richtingsvectoren

| NORMAL FLOAT AUTO REAL DEGREE MP                                                                                               | NORMAL FLOAT AUTO REAL DEGREE MP 🔅 🗋                                | NORMAL FLOAT AUTO REAL DEGREE MP |
|----------------------------------------------------------------------------------------------------|---------------------------------------------------------------------|----------------------------------|
| MAAK KEUZE<br>K=1 Y=A+BX<br>K=2 VECTOR LIJN<br>K=?2<br>(A,B) RICHTVECT 1<br>A=?4<br>B=?3<br>(C,D) RICHTVECT 2<br>C=?2<br>D=?-3 | B=?3<br>(C,D) RICHTVECT 2<br>C=?2<br>D=?-3<br>HOEK=<br>0F<br>GRADEN |                                  |

## Voorbeeld 3: Twee lijnen loodrecht op elkaar.

Merk op dat het niet uitmaakt welke van de twee lijnen je als eerste invoert. Het antwoord blijft gelijk.

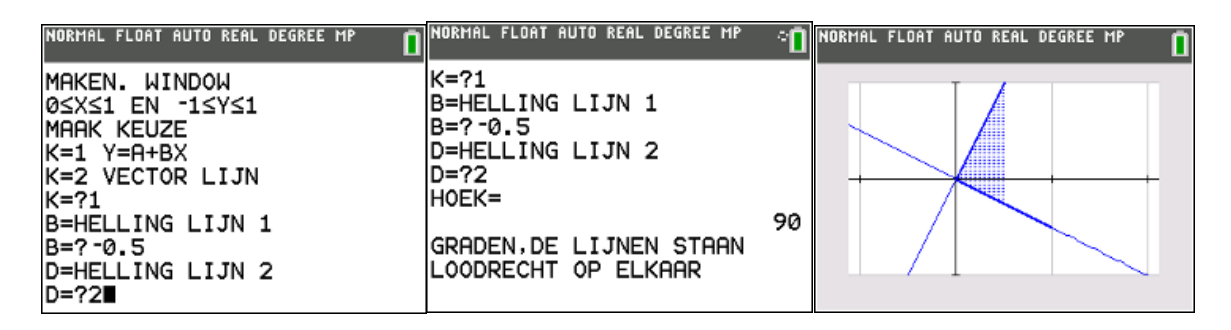

### Voorbeeld 4: Lijnen zijn evenwijdig

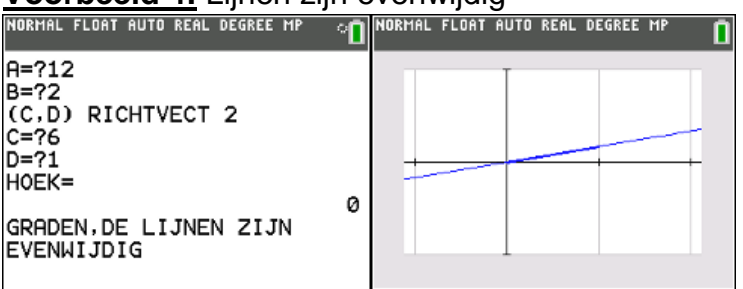